## Comment ajouter l'effet de vaporisation de parfum

Ouvrir la photo dans Photoshop.

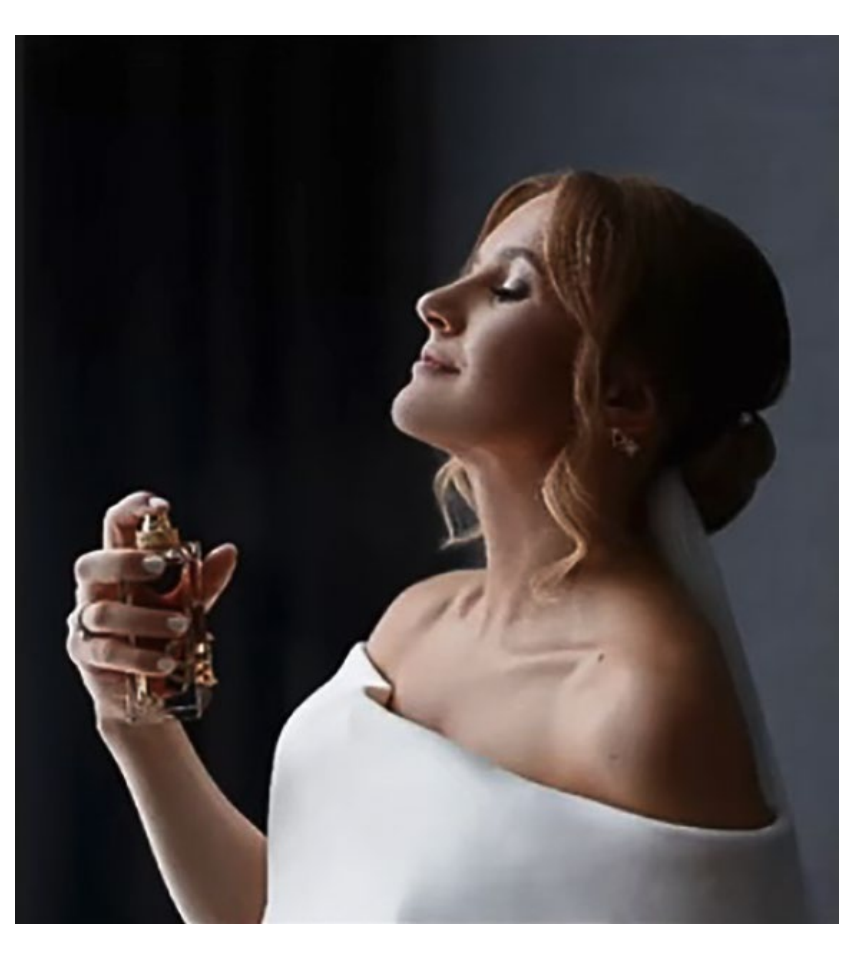

Créer un calque par clic sur 🗉 de l'onglet « Calques ».

Ensuite, prendre l'outil « Pinceau » et cliquer sur l'image (carré blanc au premier plan) comme ceci :

Cliquer dans l'onglet « Calques » sur « Normal et choisir « Fondu ».

Vous obtenez ceci : d

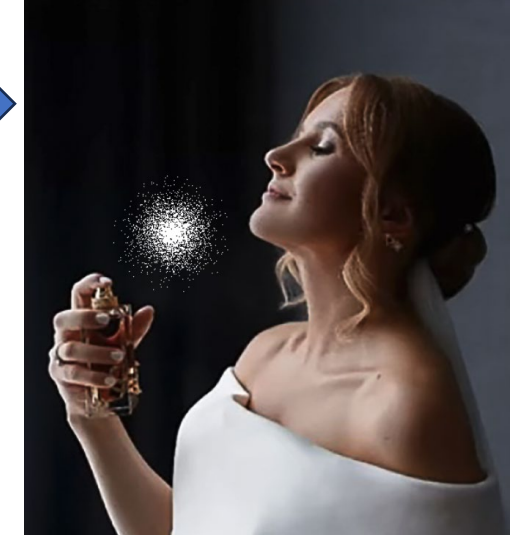

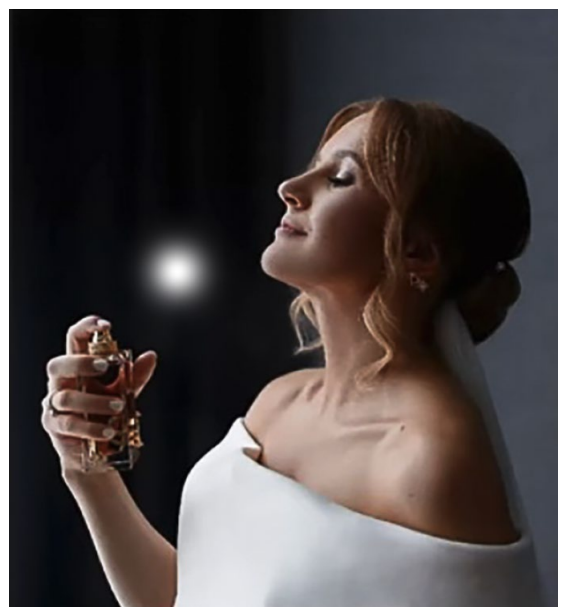

Dupliquer le calque par « CTRL+J » et fusionner les deux calques par « CTRL+E ».

Faire « CTRL+T » pour redimensionner et clic droit sur l'image et choisir « Perspective » et croiser le cadre et s'aidant des points d'ancrages comme ceci :

Ensuite, utiliser l'outil « Rectangle de sélection » pour cadrer la partie nécessaire et la copier (Clic droit « Calque par copier »)

Sélectionner le calque du dessous et le mettre à la poubelle.

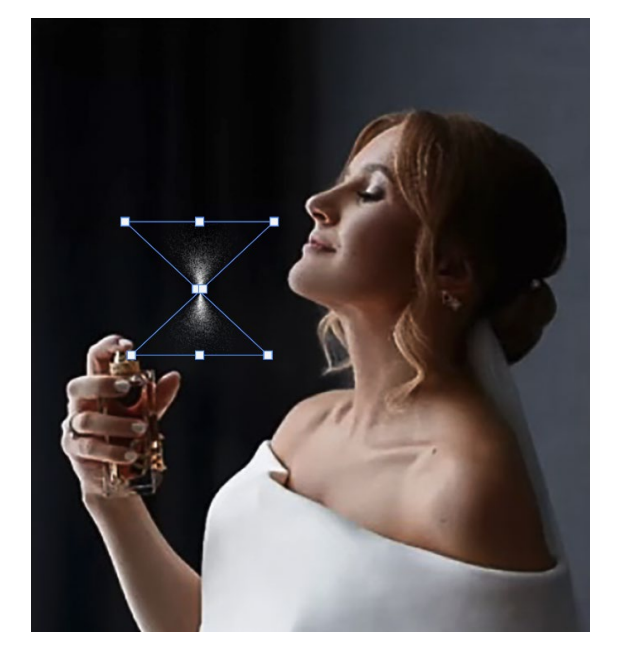

Faire un « CTRL+T » pour manipuler la sélection et la positionner en sortie du flacon.

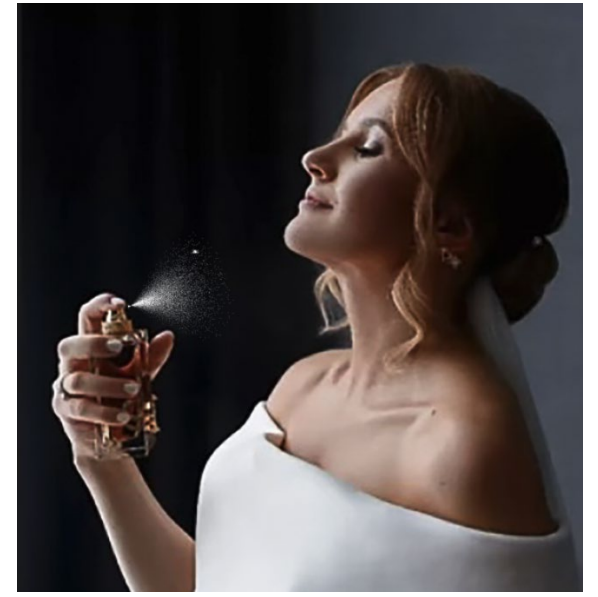

Aller sur « Filtre » → « Flou » → « Flou directionnel »
→ régler l'angle à 18 et la distance à 8 et valider par « OK ».

Enfin ajouter un masque de fusion et prendre l'outil « Pinceau » pour diminuer l'opacité (environ 48/50).

Il ne reste plus qu'à « Aplatir l'image » et c'est fini.

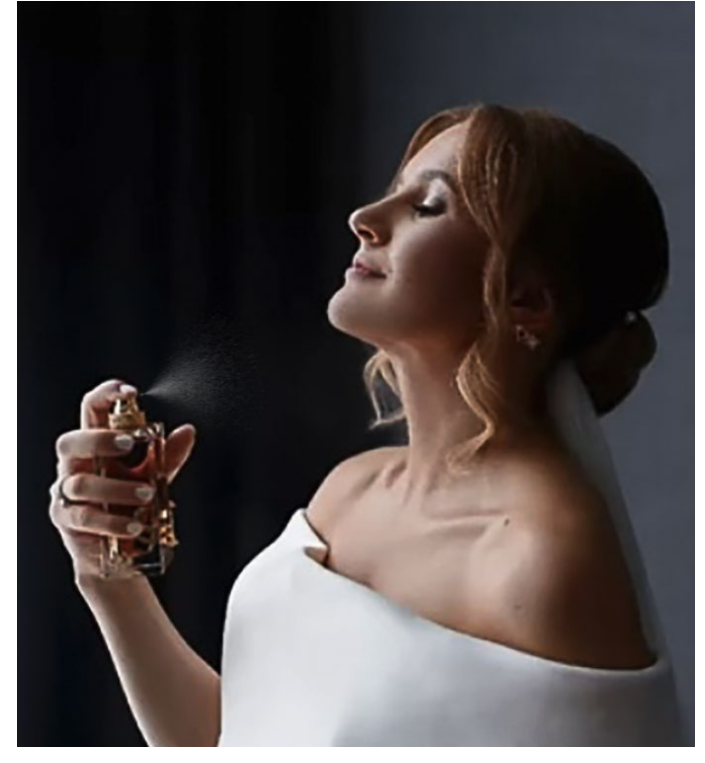